## To login to your member account at project3i.sg

 Go to <u>https://caring.sg/login</u> or <u>https://project3i.sg/Authentication/Login</u>

| Carings                            | AN I      |
|------------------------------------|-----------|
| Email address                      | RACE (13) |
| Password                           |           |
| Forgot Password?                   |           |
| LOGIN                              | 1 19 00   |
| Don't have an account? Sign up now |           |

Simply fill in your email and provided password

(If you cannot login, click on "Forgot password" or go to <a href="https://project3i.sg/Authentication/ForgotPassword">https://project3i.sg/Authentication/ForgotPassword</a>)

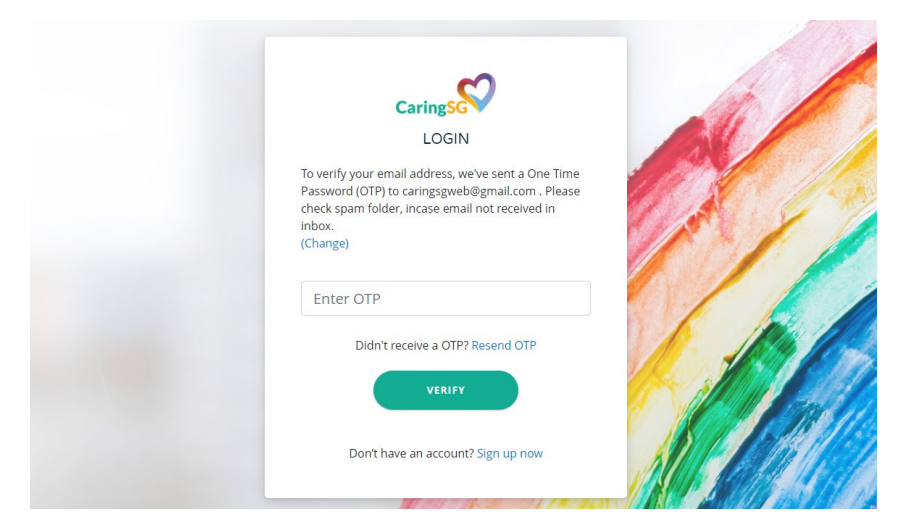

Your email will be sent an OTP, please use the 6 digit numbers to confirm your verification.

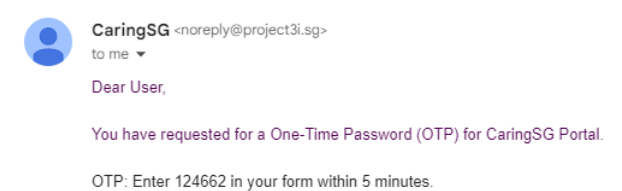

## **Your User Account**

| A / Logout           |                                                      | My ECard  | Privacy Policy | Contact Us | About Us |
|----------------------|------------------------------------------------------|-----------|----------------|------------|----------|
| CaringSG             | MEMBERS REGISTRATION                                 | VOLUNTEER | EVENTS         |            |          |
| Profile              |                                                      |           |                |            |          |
| Q                    | Chris Lim                                            |           |                |            |          |
|                      | My ECard My Benefits My Details                      |           |                |            |          |
| Update your profile  | Member Name : Chris Lim                              |           | Y              |            | 12       |
| Change Password      | Member Type : Free Membership<br>Membership Number : |           |                | 11         | 200      |
| Change Email Address | You are logged as                                    |           | N              |            | 10       |
|                      | Member since July 03, 2023                           | -         |                |            |          |

## Accessing CaringSG member Services

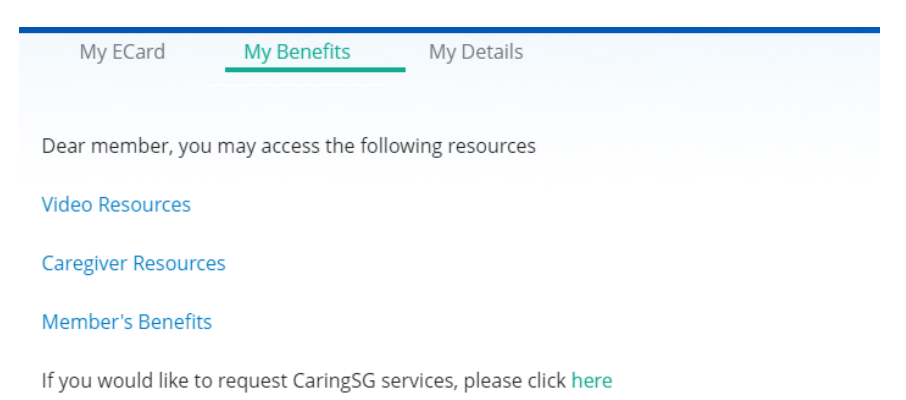

Click on "My Benefits" to access exclusive member resources, and to request for support from CaringSG here.

(*Please take note that you can only access these pages from your member's account*)

Members will see their user dashboard, which can be used to access membership benefits.

They will also be able to sign up for events as well.

## Making changes to your member's profile

| My Benefits | My Details  |
|-------------|-------------|
|             | My Benefits |

To amend your membership simply click on "My Details to make changes to your account.